2022年 10 月 31 日

## <u>システムの復元</u>

使用中のコンピュータを調子のよかった以前の状態に戻す方法として「システムの 復元」があります。その実行方法は以下の通りです。

 「コントロールパネル」を開き「回復」をクリックします。
(コントロールパネルの開き方については別紙「コントロールパネルの開き方」を 参照してください)

コンピューターの設定を調整します

表示方法: カテゴリマ

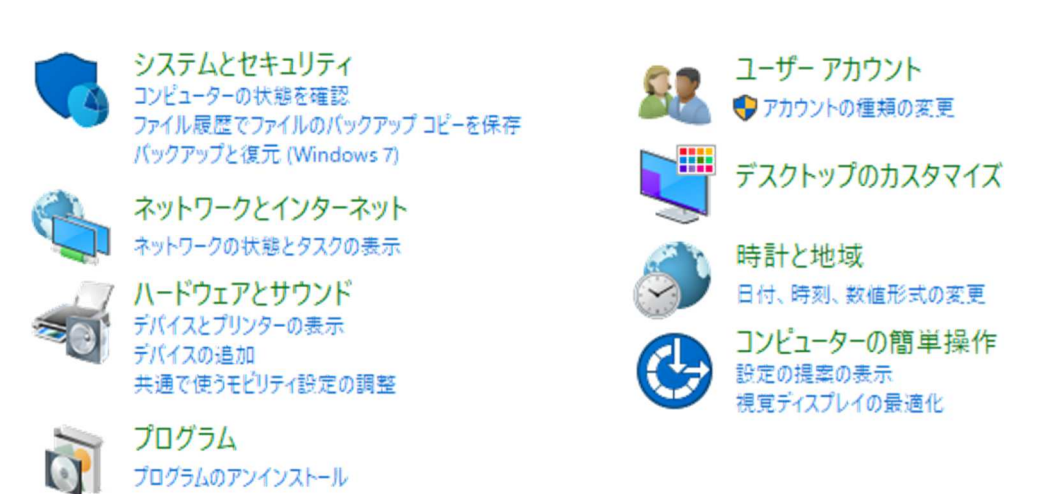

上図のような画面が表示された場合は右上の「表示方法 カテゴリ▼」の ▼ボタンをクリックして「大きいアイコン」を選択します。 下図のようにコントロールパネルが開いたら「回復」をクリックします。

コンピューターの設定を調整します

表示方法: 大きいアイコン 🔻

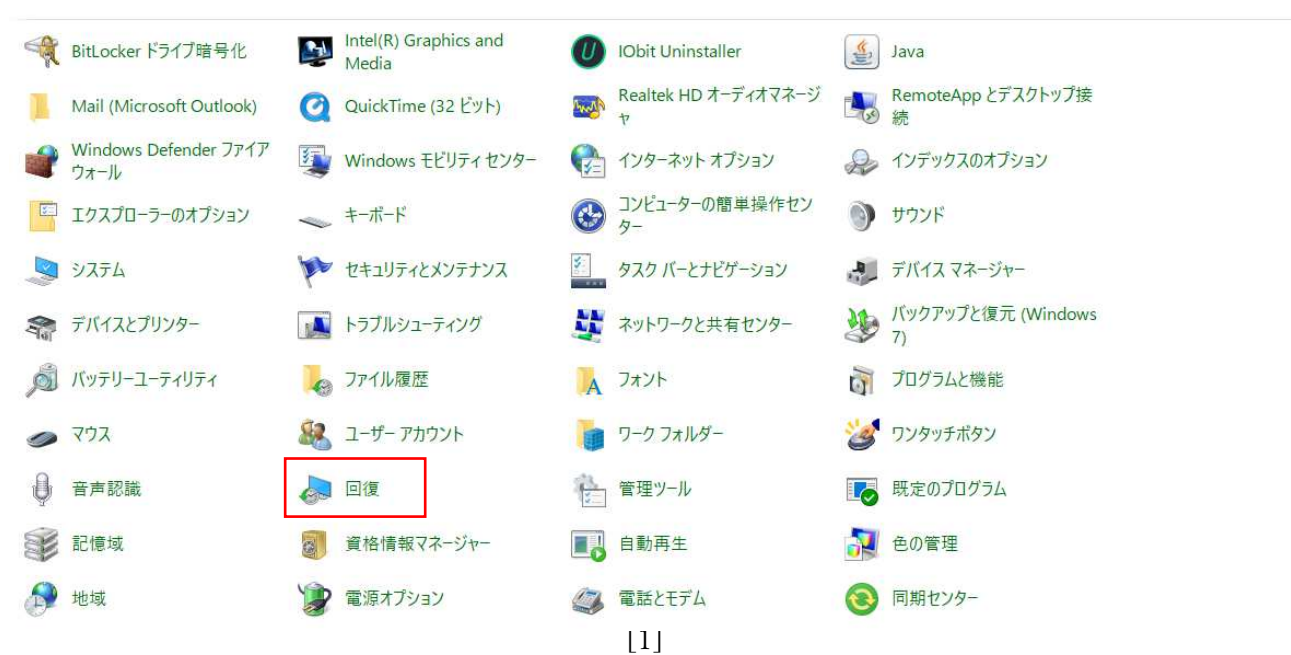

## 2.「システムの復元を開く」をクリックします。

高度な回復ツール

● 回復ドライブの作成

PCを起動できない場合の問題をトラブルシューティングするために、回復ドライブを作成します。

🐶 システムの復元を開く

最近システムに加えられた変更を元に戻しますが、ドキュメントや画像、音楽などのファイルに加えられた変更はそのままにします。

システムの復元の構成 復元設定の変更、ディスク領域の管理、復元ポイントの作成または削除を行います。

PCで問題が起きた場合は、[設定] に移動して設定をリセットしてみてください

3.「システムファイルと設定を復元します。」が開いたら「別の復元ボイントを選択 する」にチェックをいれておきます。「次へ」をクリック。

| 🌮 システムの復元 |                                                                                                    | ×   |
|-----------|----------------------------------------------------------------------------------------------------|-----|
|           | システムファイルと設定を復元します。                                                                                   |     |
|           | システムの復元は、コンピューターの実行速度の低下やコンピューターが応答しなくなるな<br>どの問題を修正する場合に役立ちます。                                      |     |
|           | システムの復元を実行しても、ドキュメントや画像、その他の個人データには影響はありま<br>せん。最近インストールしたプログラムとドライバーは、アンインストールされる可能性があり<br>ます。      |     |
|           | ○ 推奨される復元(R):                                                                                        |     |
|           | このオプションを選択すると、最新の更新プログラム、ドライバー、または<br>ソフトウェアのインストールによって問題が発生していると思われる場合<br>に、それらのインストールを取り消すことができます。 |     |
|           | 時刻: 2022/10/27 8:49:37                                                                               |     |
|           | 説明: インストール: Windows モジュール インストーラー                                                                    |     |
|           | 現在のタイム ゾーン: GMT+9:00                                                                                 |     |
|           | 影響を受けるプログラムの検出                                                                                       |     |
|           | ● 別の復元ポイントを選択する(C)                                                                                   |     |
|           |                                                                                                    |     |
|           | < 更る(R) 次へ(N) > キャソセ1                                                                                | a l |

4. 本例では一つしか表示されていませんが復元ポイントの日付と時刻がいくつか 表示されるので最も状態のよかったと思われる復元ポイントを選択して「次へ」 のボタンをクリックします。

| norden han die The Heine Heine Heine Construction databasie voor |                                  |                    |
|------------------------------------------------------------------|----------------------------------|--------------------|
|                                                                  |                                  |                    |
| .在のタイムゾーン: GMT+9:0/<br>日付と時刻<br>2022/10/27 8:49:37               | )<br>説明<br>Windows モジュール インストーラー | 種類<br>インストール       |
|                                                                  |                                  |                    |
|                                                                  |                                  | ☆燕叶末寸□ / つ話 中 / A\ |

## 4 / 4

X

## 5.「完了」をクリック。

🌮 システムの復元

|  | 復元ポイントの確認<br>コンピューターは、下の説明に表示されたイベントより前の状態に復元されます。 |                                                                |  |
|--|----------------------------------------------------|----------------------------------------------------------------|--|
|  | 時刻:<br>說明:                                         | 2022/10/27 8:49:37 (GMT+9:00)<br>インストール: Windows モジュール インストーラー |  |
|  | ドライブ:                                              | ローカル ディスク (C) (C) (システム)                                       |  |
|  |                                                    | <u>影響を受けるプロクラムの検出</u>                                          |  |
|  | 最近 Window<br>お勧めします。                               | ∾s パスワードを変更した場合は、パスワード リセット ディスクを作成することを                       |  |
|  | 変更を適用す<br>るファイルを保護                                 | るにはコンピューターを再起動する必要があります。 続行する前に、開いてい<br>存し、すべてのプログラムを閉じてください。  |  |
|  | 1                                                  | < 戻る(B) 完了 キャンセル                                               |  |

6. 「はい」をクリック。

|                  | はい いいえ           |
|------------------|------------------|
| 7 復元完了までこのまま待ちます | システムの復元          |
| 内容によっては時間がかかるこ   | システムの復元の準備をしています |
| とがあります。          |                  |
|                  | 以上               |